# UTILISATION DE LA PLATEFORME ETAT\_CIVIL

Issa SARR Koly Bachir FAYE

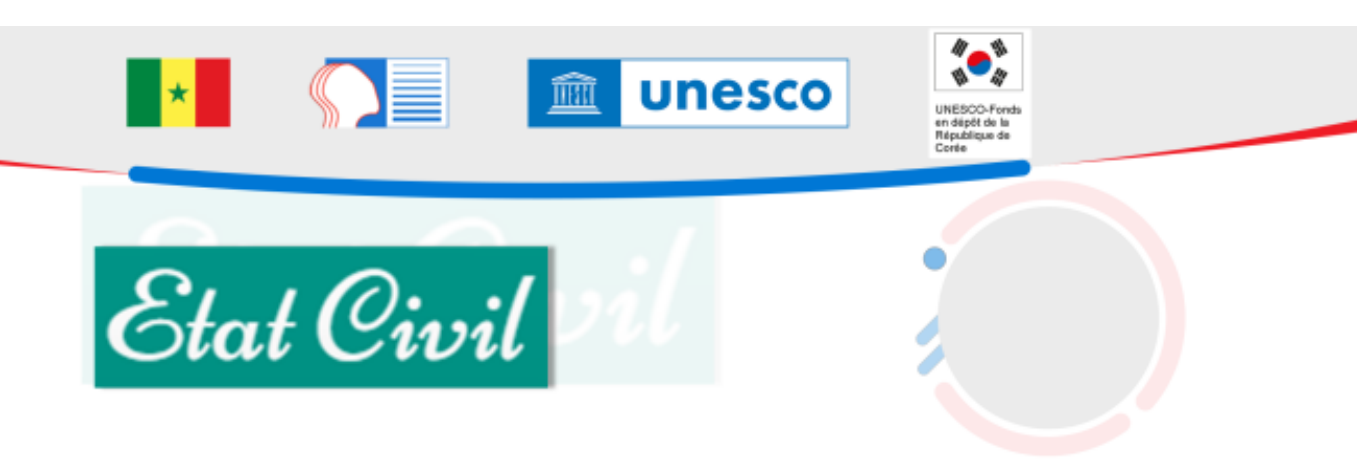

### AUTEURS :

- Issa SARR
- Koly Bachir FAYE

# Table des matières

| I. ACCÈS ET AUTHENTIFICATION                                                          | 5 |
|---------------------------------------------------------------------------------------|---|
| 1. Vidéo                                                                              | 5 |
| II. UTILISATION PAR LE CHEF D'ÉTABLISSEMENT                                           | 6 |
| 1. Remplir la Fiche établissement en ligne :                                          | 6 |
| a. Remplir les effectifs<br>b. Saisir la liste des élèves sans Etat Civil<br>c. Vidéo |   |
| 2. Remplir la Fiche établissement hors ligne :                                        |   |
| a. Télécharger et remplir le Template<br>b. Importer le fichier Excel renseigné       |   |
| 3. Vidéo                                                                              | 9 |
| III. UTILISATION PAR LE PLANIFICATEUR                                                 |   |
| 1. Entrée du planificateur                                                            |   |
| 2. Télécharger un template Excel                                                      |   |
| 3. Importer un template Excel                                                         |   |
| 4. Vidéo : Importer un template renseigné                                             |   |
| 5. Rechercher un établissement                                                        |   |
| 6. Afficher les données d'un établissement                                            |   |

### Présentation

<u>Etat\_Civil</u> est une plateforme du Ministère de l'éducation nationale, développé par le SIMEN pour le recensement des élèves du préscolaire et de l'élémentaire qui n'ont pas d'acte d'état civil.

Vous pouvez télécharger un des manuels d'utilisation de cette plateforme : Manuel 1 Manuel d'utilisation etatcivil.pdf<sup>[p.]</sup>

# I. Accès et Authentification

### Accès à la plateforme et Autentification

### Pour accéder au site ;

tapez <u>etatcivil.education.sn</u> sur la barre d'adresse de votre navigateur puis appuyez sur la touche "**Entrée**"de votre clavier Pour vous connecter :

- 1. Tapez votre nom d'utilisateur
- 2. Saisir votre mot de passe
- 3. Cliquez sur le bouton

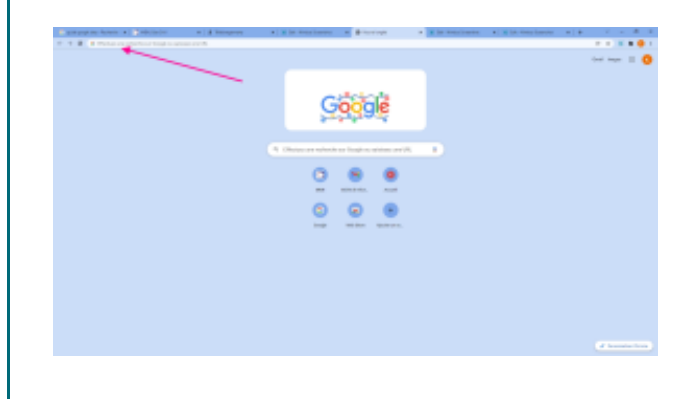

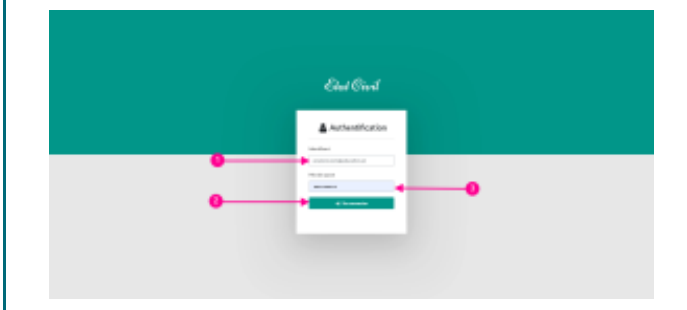

### 1. Vidéo

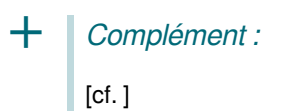

# II. Utilisation par le Chef d'Établissement

### Etat Civil : Établissement

Après authentification, vous accédez à la page d'Accueil de votre site

| ∎Eia€ial            | E 204003404  | CANFE LOUIS           |                |            |                                         |                                                                                                    |           | Sector 4                                                                                                    |        | - C        |             |
|---------------------|--------------|-----------------------|----------------|------------|-----------------------------------------|----------------------------------------------------------------------------------------------------|-----------|----------------------------------------------------------------------------------------------------|--------|------------|-------------|
| REA GAME            | Fiche de     | ablissement           |                |            |                                         |                                                                                                    |           |                                                                                                    |        |            | athenet     |
|                     | -            |                       |                |            |                                         |                                                                                                    | _         |                                                                                                    | _      | _          | _           |
|                     | 4            | ALC: NAME OF BRIDE    | a sejes        | - 2. 5.44  | nanti prota                             | ines i                                                                                                    |           |                                                                                                    |        |            |             |
| order Indefeorments | Effectifs    |                       |                |            |                                         |                                                                                                    |           |                                                                                                    | 100    | a:144.844  |             |
| nike elikelenen     | (North Maria | tion and the          | 1 <sup>1</sup> | 1 day like | Mal Cillingua                           | n dari Marca                                                                                                    |           |                                                                                                    | -      | LANING ST  | ne.         |
|                     | 21           | -0                    |                | -          | and and and and and and and and and and |                                                                                                    | - I       |                                                                                                    |        | Ana This   | 1000        |
|                     |              |                       |                |            |                                         |                                                                                                    |           |                                                                                                    | -      | t la la se | apple of    |
|                     | aler a       | ingenterine Minera    |                |            |                                         | Nombre d'Alle                                                                                                    | ves salal | 71/71                                                                                                    |        |            |             |
|                     | Detector     | dilane cont of        | ta d'és        |            |                                         |                                                                                                    |           |                                                                                                    |        |            |             |
|                     | Line are     |                       |                |            |                                         |                                                                                                    |           |                                                                                                    |        |            |             |
|                     |              |                       |                | n ē        |                                         |                                                                                                    |           |                                                                                                    |        | 1.00       | - here is a |
|                     |              |                       |                |            |                                         |                                                                                                    |           |                                                                                                    |        | _          | _           |
|                     |              |                       |                |            |                                         | Three                                                                                                    | 100       | Thursday.                                                                                                    | Harr   |            |             |
|                     | IT Readed    | Patrents              | 100            | -          | Date de la constante                    | and the second second s | -         |                                                                                                    | in and | No.        |             |
|                     | D.Awaroo     | BACKARDON             | -              |            | 11-12-120                               | ABDEN                                                                                                    | 84        | MARCHINA.                                                                                                    | 88     | 0.00       |             |
|                     | 0.9710       | ADAMA BIA             | 10             | н          | 10.101000                               | TRA HEAD                                                                                                    | 10        | DEPARA                                                                                                    | 10.    | 041        |             |
|                     | D.FTRIY      | ROAMA MERIT           | 10             |            | LAUG088                                 | HALFBRIDG                                                                                                    | 83        | 100                                                                                                    | 104    | 081        |             |
|                     | D.4790C      | ARRENT                | 10             | н.         | 30-10-0001                              | DISTANCE.                                                                                                    | 10        | CHIEFY .                                                                                                    | 88     | -041       |             |
|                     | D, IDHEC     | -                     | Kh.            |            | 1147-0004                               | AMOUNT                                                                                                    | Kh.       | CHIERKON .                                                                                                    | 84.    | 041        |             |
|                     | 0,000        | DOWNERS AND IN        | -              |            | 11/17/2001                              | TRUE A                                                                                                    | -         | Annuals                                                                                                    | -      | 100        |             |
|                     | D. Phillips  | International Address | -              |            | 10/10/000                               | Address                                                                                                    | 8.6       |                                                                                                    | -      |            |             |
|                     | 0.000        | INCOMPANY.            | -              |            | -01/12/02/0                             | All                                                                                                    | -         | A894                                                                                                    | -      | -041       | 100         |
|                     | D.MINEW      | INDERMONIA            | 10.            |            | 13-19-0004                              | NOURSA BY                                                                                                    | KA.       | MARY                                                                                                    | 104    | CHE        |             |
|                     | 0.312944     | IN ACCUMA             | 10.            |            | 14/12/0809                              | 100                                                                                                    | 10.       |                                                                                                    |        | 041        |             |
|                     | D Deman      | IN AROUND.            | 10             |            | De TUDDO                                | STATUS IN                                                                                                    | 10        | Amata                                                                                                    | 84.    | -044       |             |
|                     | C. MCRAN     | NAMES OF A COMPANY    |                |            | 14-10-000                               |                                                                                                    |           | and la                                                                                                    |        | -          |             |
|                     |              |                       |                | í.         | _                                       | mounts.                                                                                                    |           |                                                                                                    |        |            |             |
|                     | O'OWERG      | CORPORATION COLUMN    |                | ~          | 10.00400                                | ANETS                                                                                                    |           | Distantion of the local distance of the local distance of the loca |        | - 141      |             |
|                     | 0.7108       | 4671                  | 10             | r .        | 01/10/0008                              | ANETH                                                                                                    | ×h        | IOURD PR                                                                                                    |        | -041       |             |
|                     | 0,000        | SILLA CRIMAN          | 5.5            | 1          | 14/10/2009                              | 000408                                                                                                    | 15.5      | desi la                                                                                                    | is.h.  | 684        |             |
|                     | 0,899.0      | 101108                | 88             |            | 24/10/2008                              | 1085                                                                                                    | 8.6       | maini                                                                                                    | 88.    | -          |             |
|                     | 0,00000      | DARYNBAS              | 404            | 4          | 30.012088                               | oround                                                                                                    | 906       |                                                                                                    |        | -044       |             |
|                     | O, MARK      | LARACE.               | 100            |            | 24.010001                               | owned                                                                                                    | 404       | make                                                                                                    | -      | 191        |             |
|                     | 0,00800      | LAUA ALBOAR           | -              | -          | LUNCTORY.                               | INAMONA/                                                                                                    | 100       | Adda.                                                                                                    | in.h.  | 191        |             |
|                     | 0,00900      | LAND IN COLUMN        |                |            | 11/10/2001                              |                                                                                                    |           | APGAA.                                                                                                    | -      |            |             |
|                     | 0,996.09     | HOURA                 | -              | м          | 0101000                                 | ANETH                                                                                                    | 10.0      | DEDING                                                                                                    | NUM.   | 194        | 9           |
|                     | 0,0000       | ADCORDOLOG            | 66.            | 14         | 124020044                               |                                                                                                    |           |                                                                                                    |        | -01        |             |
|                     | 0,0007       | INCOME A REPORT.      | 64.            | r          | 24/07/2012                              |                                                                                                    |           |                                                                                                    |        | 41         |             |
|                     | 0,000        | NUMBER OF A           | 64.            | 8          | 14/10/2014                              |                                                                                                    |           |                                                                                                    |        | 41         |             |
|                     | 0,07808      | ALC: NOT A            | 64.            | -          | 10.0020103                              |                                                                                                    |           |                                                                                                    |        | -          |             |
|                     |              |                       |                |            |                                         |                                                                                                    |           |                                                                                                    |        |            |             |

La fiche d'établissement est scindée en 2 parties que sont : les " Effectifs " et la " Liste des élèves sans acte d'état-civil ".

Il faut noter que la partie "**Effectifs**" est directement renseigné par le chef d'établissement. Le nombre d'élèves sans acte d'état civil qu'il déclarera doit correspondre au nombre d'élèves saisi pour que la saisi soit complète.

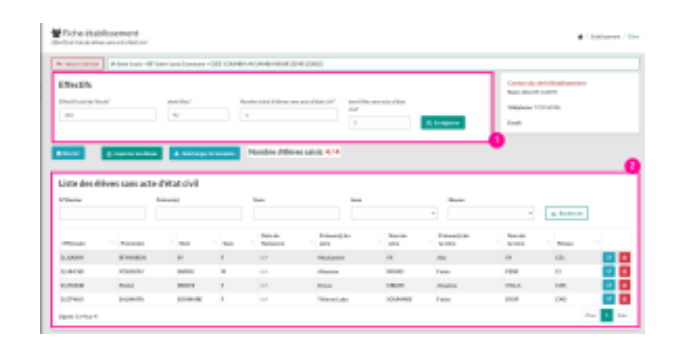

### 1. Remplir la Fiche établissement en ligne :

### Elèves sans acte d'état civil

Effectifs et liste des élèves sans acte d'état civil

### a. Remplir les effectifs

### Méthode :

Pour remplir les effectifs il faut renseigner les champs suivants :

- 1. Effectif total de l'école\*
- 2. dont filles\*
- 3. Nombre total d'élèves sans acte d'état civil\*
- 4. dont filles sans acte d'état civil\*
- 5. Puis enregistrez en cliquant sur le bouton

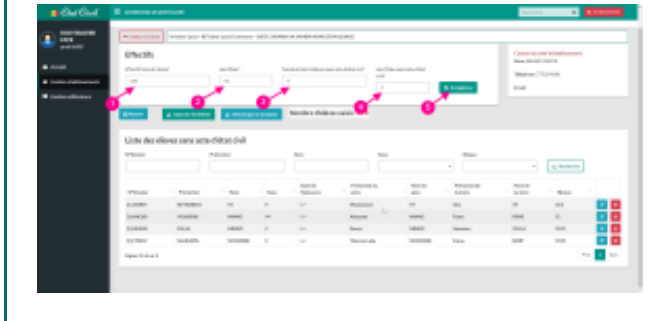

### b. Saisir la liste des élèves sans Etat Civil

### Méthode :

Pour saisir la liste des élèves sans État Civil cliquez sur le

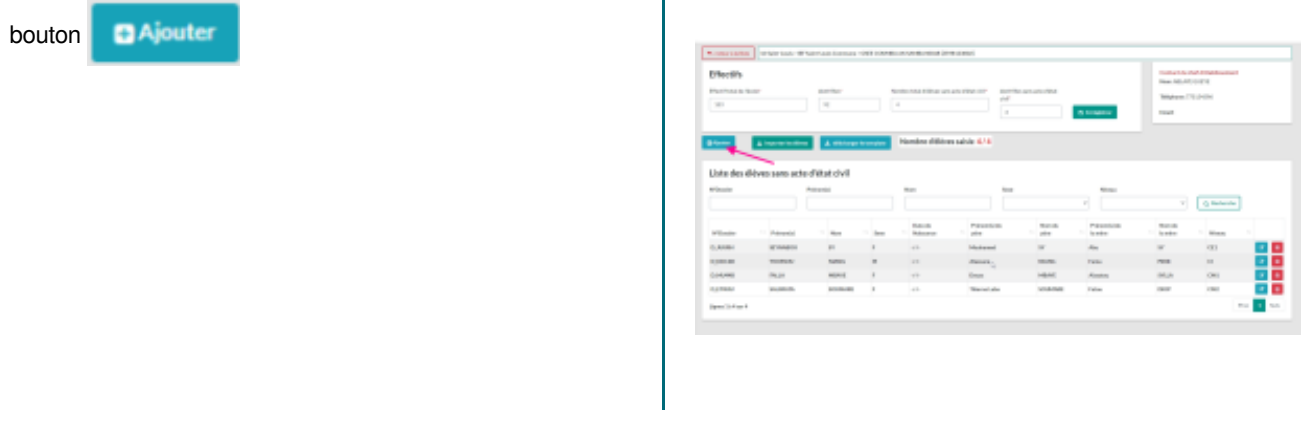

### Méthode :

Puis renseignez les parties suivantes :

- 1. Identification
- 2. Filiation (père)
- 3. Filiation (mère)
- 4. Commune de naissance
- 5. Et cliquez sur 🖹 Enrégistrer

| A Autor Louis<br>17 Autor Louis / Incoment<br>100 Autor Louis | Electropic 2     | Commune de naissance                                            |
|---------------------------------------------------------------|------------------|-----------------------------------------------------------------|
| and contrast on the second provements                         |                  |                                                                 |
| analasian 🚺                                                   | Response .       | Barrent                                                         |
|                                                               |                  |                                                                 |
|                                                               | the second pro-  | Incoherent                                                      |
|                                                               |                  |                                                                 |
|                                                               | Transition (1810 | lawar                                                           |
|                                                               |                  |                                                                 |
|                                                               | Ferencises       |                                                                 |
| inen Hala Amir                                                |                  | In consequences on the set of homes or particular descentage on |
| × ×                                                           | Name             |                                                                 |
| Afrana                                                        |                  | 🙆 🛛 kongatar 🔝                                                  |
|                                                               | Number Off with  |                                                                 |
| Minau Is Miller                                               |                  |                                                                 |
| -                                                             | 100,000 mile     |                                                                 |

### Rappel :

Les champs avec- doivent être obligatoirement remplis

### c. Vidéo

```
+ Complément :
[cf.]
```

### 2. Remplir la Fiche établissement hors ligne :

Lorsque vous n'avez pas toujours accès à Internet, vous pouvez télécharger un template qui est un fichier Excel que vous pouvez remplir.

| 8    | <b>ം</b> ്  | <b>€</b> • ⊡ •                       | GSEE COUVER.                                                           | AK SAMBA NDAR, 2000123002_6707             | (CVII, (2) - Facel (Éches de l' | activation du produit)                     | 0                                      | 10 -                       | 8//×                   |
|------|-------------|--------------------------------------|------------------------------------------------------------------------|--------------------------------------------|---------------------------------|--------------------------------------------|----------------------------------------|----------------------------|------------------------|
|      |             | Insertion Mise on p                  | page Formules David                                                    | es Abision Alfichage                       |                                 |                                            |                                        | kelybachir faye            | A Partoger             |
| A11  | • 1         | ×vk                                  |                                                                        |                                            |                                 |                                            |                                        |                            | v                      |
| 1    | Α           | 8                                    | c                                                                      | D                                          | E                               | F                                          | 6                                      | н                          |                        |
| 1    | *           | Répu<br>Un peuj<br>Ministère         | ublique du Sénégal<br>ple – Un But – Une foi<br>de l'éducation nations | sie 🕥 📃                                    | Je soussigné (e)<br>dans le pr  | certifie sur l'honne<br>ésent formulaire s | ur que les inform<br>ont exactes et co | ations figurant<br>mplets. | t                      |
| 2    |             |                                      | OUTIL DE COLLECTE D                                                    | E DONNÉES RELATIVES                        | AUX ELEVES SANS A               | CTE D'ETATS-CIVIL                          |                                        |                            |                        |
| 3 IA | Saint-Louis | IEF Saint-Louis                      | Com Saint-Louis                                                        |                                            |                                 |                                            |                                        | 359812380                  | 2                      |
| 4    |             |                                      |                                                                        | GSEE COUMBA AK S                           | AMBA NDAR                       |                                            |                                        | -                          |                        |
| 5    |             | EA                                   | fectif des élèves                                                      |                                            | Eff                             | ectif des élèves sa                        | ns acte d'état civi                    |                            |                        |
|      |             |                                      | dont files:                                                            |                                            | Nombr                           | e total d'eleves sans                      | acte d'état civil:*                    |                            |                        |
|      |             |                                      | sain inve.                                                             |                                            |                                 | Sont met san                               | acte d'eter crie.                      |                            |                        |
| ,    |             | Informations d'ident<br>obligatoires | tification<br>s                                                        | Informations                               | obligatoires                    | Niveau<br>Obligatoire                      |                                        | Donne<br>Opt               | ies du pè<br>ionnelles |
| 10   | Prénom(s)   | Nom                                  | Senso<br>(M/P)                                                         | Date de Nalssance<br>(jj/ven/osaa OU aase) | Adresse                         | Niveau                                     | Prénom(s) père                         | Nom père                   | Numér                  |
| 11   |             |                                      |                                                                        |                                            |                                 |                                            |                                        |                            |                        |
| 13   |             |                                      |                                                                        |                                            |                                 |                                            |                                        |                            |                        |
| 14   |             |                                      |                                                                        |                                            |                                 |                                            |                                        |                            |                        |
| 16   |             |                                      |                                                                        |                                            |                                 |                                            |                                        |                            |                        |
| 17   |             |                                      |                                                                        |                                            |                                 |                                            |                                        |                            |                        |
| 19   |             |                                      |                                                                        |                                            |                                 |                                            |                                        |                            |                        |
| 20   |             |                                      |                                                                        |                                            |                                 |                                            |                                        |                            |                        |
| 21   |             | -                                    |                                                                        |                                            |                                 |                                            |                                        |                            |                        |
|      |             | (T)                                  |                                                                        |                                            |                                 |                                            |                                        |                            |                        |
| 1    | · Don       | ndes 🛞                               |                                                                        |                                            | 1 4                             |                                            |                                        |                            | ÷.                     |

### a. Télécharger et remplir le Template

### Méthode : Télacharger le template

Pour télécharger

- 1. Cliquez sur le bouton 🔺 télécharger le template
- 2. Récupérer le fichier en bas et gauche de l'écran

| attal Baserse                                                |                                                                                                    |                                                                                                    |       |                |   |                      |                                                                                                    |                      |                                                                                            |          |
|--------------------------------------------------------------|----------------------------------------------------------------------------------------------------|----------------------------------------------------------------------------------------------------|-------|----------------|---|----------------------|----------------------------------------------------------------------------------------------------|----------------------|--------------------------------------------------------------------------------------------|----------|
| non Finchs                                                   | isponot.                                                                                                    |                                                                                                    |       |                |   |                      |                                                                                                    |                      |                                                                                            | lotiones |
| * 10. TO 1                                                   | she as the                                                                                                    |                                                                                                    |       |                |   |                      |                                                                                                    |                      |                                                                                            |          |
| 10xth                                                        |                                                                                                    |                                                                                                    |       |                |   |                      |                                                                                                    | Campion of           | a manunun                                                                                  |          |
| anaren Indonen                                               |                                                                                                    | -                                                                                                    |       |                |   | the same size if had |                                                                                                    | 100.00.00            | 1000                                                                                       |          |
|                                                              |                                                                                                    | -                                                                                                    |       |                |   |                      |                                                                                                    |                      | 10.04                                                                                      |          |
|                                                              |                                                                                                    |                                                                                                    |       |                |   |                      | S topics                                                                                                    | 1.00                 |                                                                                            |          |
| Line des el                                                  | tree care sets                                                                                                    | (Max della                                                                                                    | 10040 | North L Albert | • |                      |                                                                                                    |                      |                                                                                            |          |
| Line des d                                                   |                                                                                                    | ORandwill                                                                                                    |       |                |   |                      |                                                                                                    |                      | 1.4000                                                                                     |          |
| Line des d                                                   |                                                                                                    | CRACO-R                                                                                                    |       | Norder - Prese |   | - 22                 |                                                                                                    | - 22                 | 1. hores                                                                                   |          |
| Unite data di<br>Vinana<br>Vinana<br>Vinana                  |                                                                                                    | National<br>National<br>Nat | -     | North Control  |   | - 22*                | - 100<br>- 100<br>- 100                                                                                                    | - 12                 | 1. Antonio<br>1. Antonio<br>1. Antonio                                                     |          |
| Unite des all<br>Vision<br>Vision<br>Vision<br>Vision        |                                                                                                    | Chitan divil<br>Terreto<br>Terreto                                                                                                    | 1.1   | Norther Pales  |   | 111                  | - 100                                                                                                    |                      | a katata<br>                                                                               | 8        |
| Libe des el<br>Vines<br>Innes<br>Innes<br>Innes              |                                                                                                    | China duli<br>Interest<br>Interest<br>I | 1.1   | North 1 Miles  |   | 1                    | n                                                                                                    |                      | 1. konstru<br>- 1. konstru<br>- 1. konstru<br>- 1. konstru<br>- 1. konstru<br>- 1. konstru | 0        |
| Line de al<br>Vine<br>Nam<br>Line<br>Nam<br>Line<br>Nam      |                                                                                                    | A TONNE OF A                                                                                                    | 1     | No.000100000   |   | 111                  | ani<br>Second<br>Second<br>Secon |                      | 1, holeste<br>11<br>12<br>14<br>14<br>14<br>14<br>14<br>14                                 |          |
| Unite des all<br>Prime<br>Prime<br>Innon<br>Dense<br>Unite d | Transition<br>Transition<br>Transition | A TRACE                                                                                                    |       | No. 0          |   | 111                  | n<br>Second<br>Second  | -<br>-<br>-<br>-<br> | a konstru<br>Maria<br>Maria<br>Maria<br>Maria                                              |          |

Ø

une

### Méthode : Remplir le template

Ø

Vous pouvez remplir le template au format **Excel** en renseignant les cellules correspondantes

|    |               | - A                                         |                                                          |                            |                               |                                            |                                    |                          |   |
|----|---------------|---------------------------------------------|----------------------------------------------------------|----------------------------|-------------------------------|--------------------------------------------|------------------------------------|--------------------------|---|
| 4  |               |                                             |                                                          |                            |                               |                                            |                                    |                          |   |
|    | *             | Républiq<br>Lis pruple -<br>Ministère de l' | oe-du Sénégai<br>Lin But – Line Jar<br>Vducetion nationa |                            | in secondard (a)<br>data is p | sertifie sur Phanes<br>eisent formulatre s | er parles blees<br>art exclosed co | ation Sprant<br>replets. |   |
|    |               | DV                                          | TUDE COLLECTE D                                          | E DOWNED RELATIVES A       | EX ELEVES SAME A              | CTE D'ITATI-CNU                            |                                    |                          |   |
|    | Saint Louis 🛄 | P 18/PD LDUN                                | Care Italet Look                                         |                            |                               |                                            |                                    | 8006135800               |   |
|    |               |                                             |                                                          | GINE COUNTRA AS SA         | MBA NDAK                      |                                            |                                    |                          |   |
|    |               | EPIest/                                     | das dikums                                               |                            |                               | teallf des elleves an                      | na active d'Attain style           | 8                        |   |
|    |               | 0%                                          | tifronal de Tâcole:*                                     |                            | Hards                         | a total d'âlêves serv                      | anta-diàtet civil:*                |                          |   |
| t  |               |                                             | dani ilina 1                                             |                            |                               | dont files sens                            | arts d'and civit?                  |                          | I |
|    |               | ernations d'identificat<br>chiliphteires    | ian .                                                    | internations d             | Nigetsives                    | Nivesu<br>Obligations                      |                                    | Durante                  | - |
|    | Barrent I     | No.                                         | Non<br>(MID)                                             | Take in National at a sead | Advent                        | News                                       | Panceptane                         | Rose plan                |   |
| 9- |               |                                             |                                                          |                            |                               |                                            |                                    |                          |   |
| 2  |               |                                             |                                                          |                            |                               |                                            |                                    |                          |   |
| £  |               |                                             |                                                          |                            |                               |                                            |                                    |                          |   |
| 2  |               |                                             |                                                          |                            |                               |                                            |                                    |                          |   |
|    |               |                                             |                                                          |                            |                               |                                            |                                    |                          |   |
| e  |               |                                             |                                                          |                            |                               |                                            |                                    |                          |   |
| 5  |               |                                             |                                                          |                            |                               |                                            |                                    |                          |   |
|    |               |                                             |                                                          |                            |                               |                                            |                                    |                          |   |

### b. Importer le fichier Excel renseigné

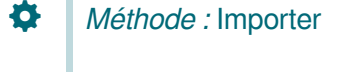

Pour importer :

- 1. Cliquez sur le bouton 2 importer les élèves petite boite de dialogue s'ouvre
- 2. Cliquer sur pour afficher la boite de dialogue **Ouvrir**
- 3. Choisir le fichier
- 4. Cliquez sur le bouton **Ouvrir**
- 5. Cliquez sur 📀 Charger le fichier excel

| Fiche ét       | abilissement<br>den ansamthenid | Selection<br>rithie co | nner le fic<br>ci i inseter | therease in the charger "                                                                                                    | Contenter Contenter ( Des                                                                                                    |
|----------------|---------------------------------|------------------------|-----------------------------|----------------------------------------------------------------------------------------------------|----------------------------------------------------------------------------------------------------|
| Hectifs<br>ter | 0                               |                        | u and                       | Charles Content                                                                                                    | Consult & child Baldisamori<br>Henck.05(81)8600 MLL<br>Hendschonterf.20180<br>Englischen P120180                                                                                                    |
|                |                                 |                        |                             |                                                                                                    |                                                                                                    |
| inte des       | a bere en en en                 | d'état c               | in per la langé<br>INI      | Nambre driktven saklis: 12 / 52           Open           0         0           4         4 K - Techneg,                                                                                                    | K<br>D Selecte Sec Series                                                                                                    |
|                | A lower trans actor             | d'état c               | M                           | Manadara d Mérices salida: 13 / 52                                                                                                    | R<br>Construction Manage<br>R + M = C<br>Market - M                                                                                                    |
| 0              |                                 | di secon               |                             | Controls of Orienees parkets: 137/12     Controls     Controls    | A Anna An Anna Anna Anna Anna Anna Anna                                                                                                    |
|                |                                 | a store                |                             | Constructed Oblivery parket: 137/12     Construction of the second second  | Martin San San San San San San San San San Sa                                                                                                    |
|                | A manager to down               | a one                  |                             | Control College paints: 13/32     Control College paints: 13/32     Control College paints: 10/02     Control College paints: 10/02     C | A Linear and a linear linear and a linear linear and a linear linear and a linear linear and a linear linear and a linear and a linear |

### 3. Vidéo

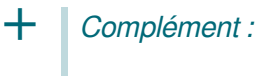

[cf. ]

# **III. UTILISATION PAR LE PLANIFICATEUR**

Le **planificateur** voit tous les établissements qui sont dans sa structure (circonscription). Il est appelé à créer les comptes pour les chefs d'établissement.

Il supervise la saisie des données des établissements de sa circonscription.

Il identifie et classifie les établissements en fonction des critères de saisie suivants :

- La saisie en ligne pour les établissements disposant de connexion internet
- Le remplissage du Template Excel pour ceux ne disposant pas de connexion internet.

**NB** : il lui incombe alors, pour les établissements dépourvus de connexion, de télécharger le Template Excel de l'établissement, et de le faire parvenir au Directeur pour remplissage ; après remplissage, il récupère ce Template renseigné pour le téléverser (importer) dans l'application.

Il doit aussi assurer le contrôle de cohérence des données saisies (Effectifs école/sans état civil déclarés et le nombre de lignes renseignées). En cas d'incohérence, il en informe le chef d'établissement pour correction.

### 1. Entrée du planificateur

Après authentification, vous accédez à la page d'Accueil de votre site

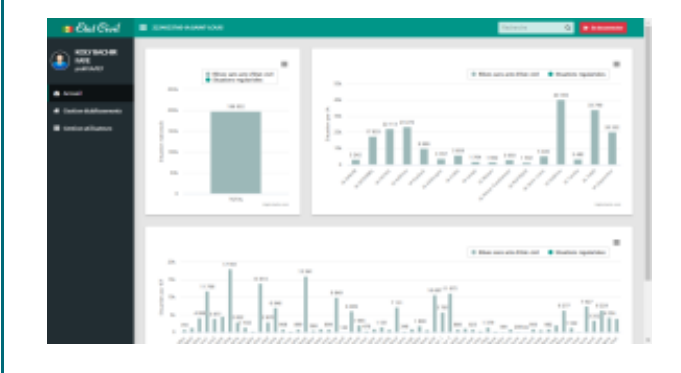

La page d'accueil est scindée en plusieurs parties.

Présentation chez le planificateur

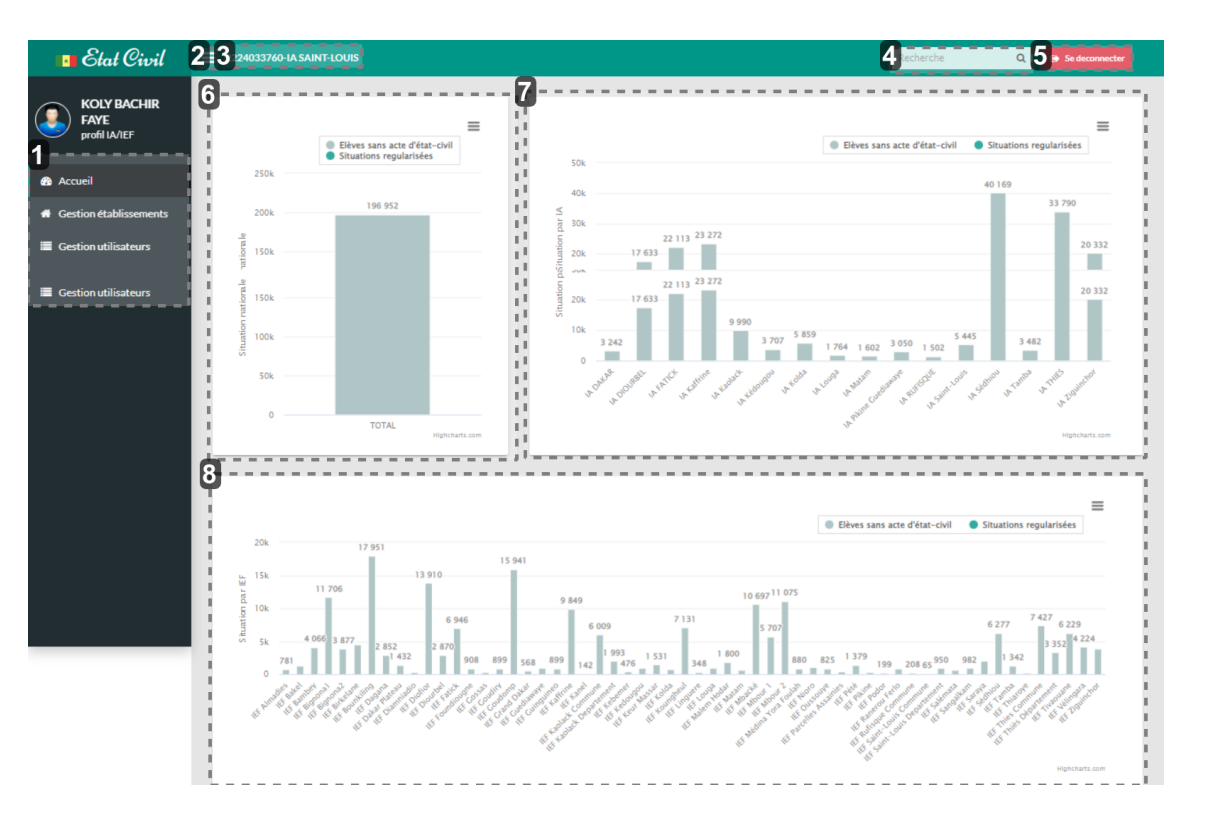

### Utilisation de la plateforme Etat\_Civil

### 1 Menu

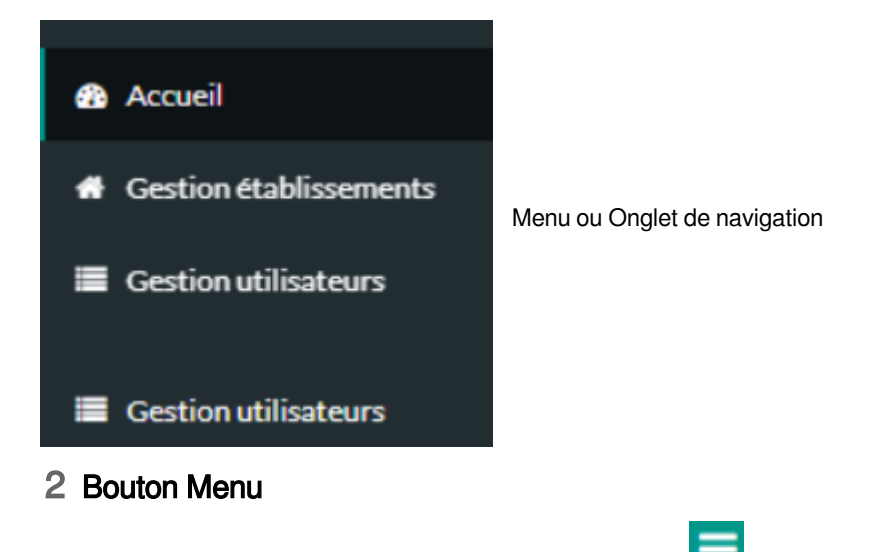

Bouton qui permet de réduire la taille des onglets et d'agrandir la zone d'affichage

### 3 Code et nom de la structure

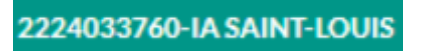

Affichage du Code et du libellé de la structure

### 4 Recherche

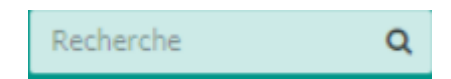

La zone de recherche

Se deconnecter

### 5 Déconnexion

Ce bouton vous permet de déconnecter de votre compte

### 6 Bande effectifs

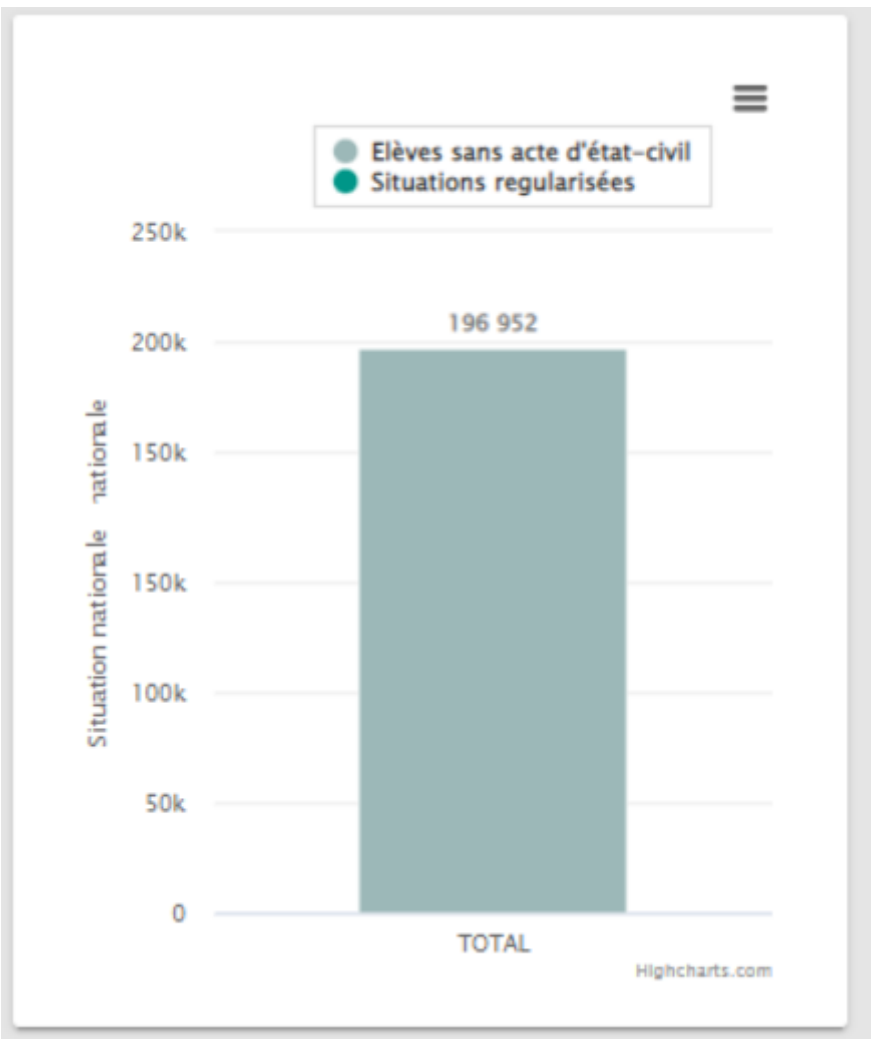

Effectif des élèves sans acte d'état civil au niveau national

### 7 Diagramme des effectifs par Académie

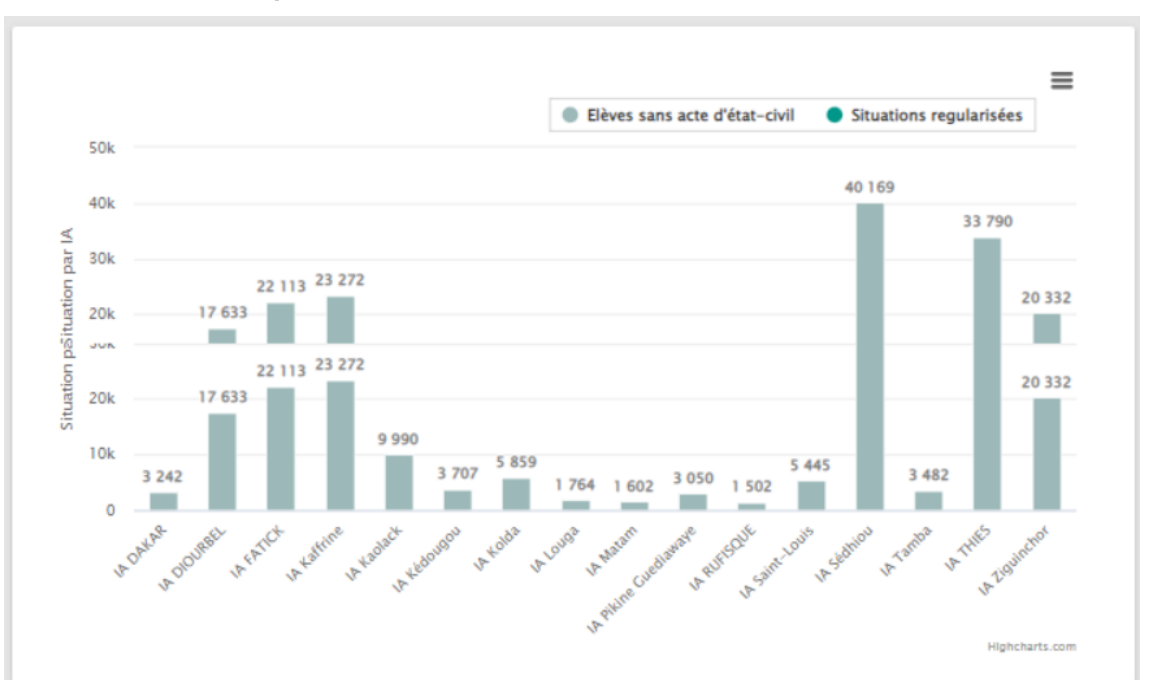

Diagramme des effectifs des élèves n'ayant pas d'acte d'état civil par académie

### 8 Diagramme des effectifs par IEF

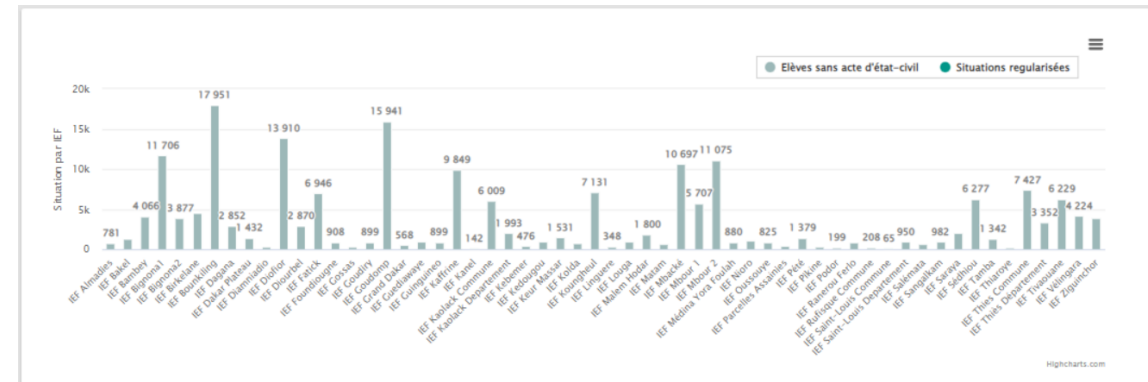

Diagramme des effectifs des élèves n'ayant pas d'acte d'état civil par IEF

### 2. Télécharger un template Excel

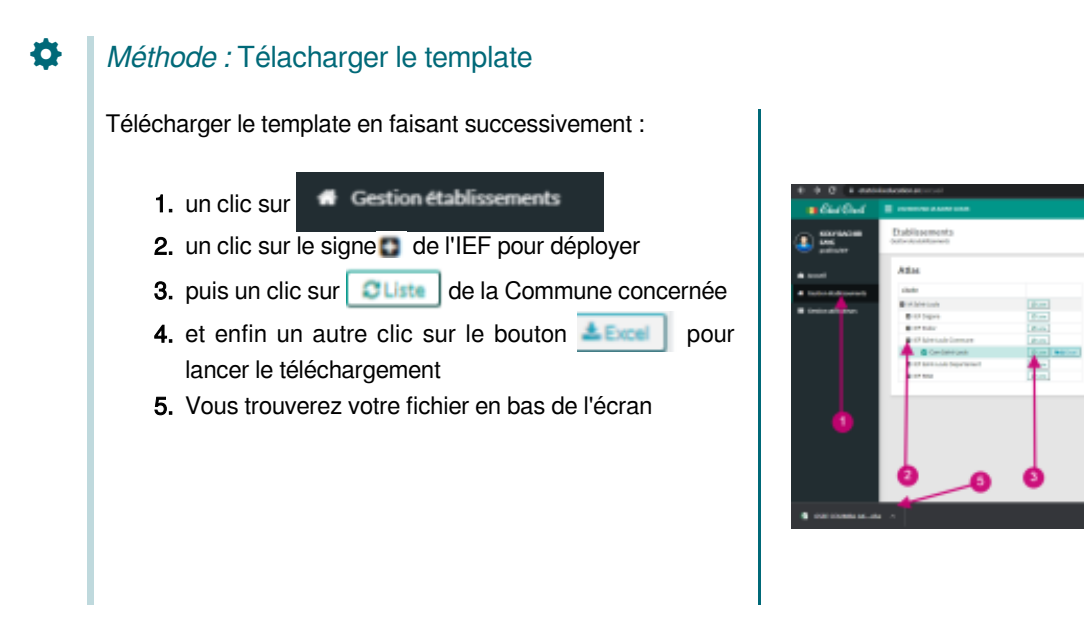

### 3. Importer un template Excel

# Máthode : Importer Pour importer : 1. Cliquez sur le bouton concerte le élèves une pette boite de dialogue s'ouvre 2. Cliquer sur pour afficher la boite de dialogue Ouvrir 3. Cliquez sur le bouton Ouvrir 3. Cliquez sur le bouton Ouvrir 3. Cliquez sur le bouton Ouvrir 3. Cliquez sur le bouton Ouvrir 4. Cliquez sur le bouton Ouvrir 5. Cliquez sur le bouton Ouvrir

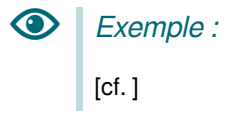

### 4. Vidéo : Importer un template renseigné

Exemple :

### 5. Rechercher un établissement

# Conseil : pour rechercher un établissement : un clic sur Gestion établissements un clic sur le signe de l'IEF pour déployer puis un clic sur e a Commune concernée et enfin un autre clic sur le bouton Fiche de l'établissement

| EuGid          |                                     |             |                                                                                                    | <b>Televis</b> | •                                                                                                    |
|----------------|-------------------------------------|-------------|----------------------------------------------------------------------------------------------------|----------------|----------------------------------------------------------------------------------------------------|
|                | Etablissements<br>interioristicaren |             |                                                                                                    |                |                                                                                                    |
| . accession    | Alles                               |             | Baldissements                                                                                                    |                |                                                                                                    |
| Index Subjects | 1848                                |             | 148                                                                                                    |                | a, makerin                                                                                                    |
|                | C Alexandre                         | (Ann.)      | antipurphy antipurphy articles                                                                                                    |                |                                                                                                    |
|                | C O'Tapro                           |             | 1 cm 1 cm                                                                                                    | 1. 644         | 1 faile 1                                                                                                    |
|                | 8 71.0                              | [ Provide ] | a summer a summer of                                                                                                    |                | The same in the local division of the local division of the local |
|                | Classical Lenne                     | (Annual)    | Contraction of the local state                                                                                                    |                | Constant of Female States                                                                                                    |
|                | A Conceptions                       | and address | · · · · · · · · · · · · · · · · · · ·                                                                                                    | 10 100         | Description in Advantation                                                                                                    |
|                | Philippine State                    |             |                                                                                                    |                | Contract of the local division of the local division of the local |
|                | 0 Tea                               | 1 m         | <ul> <li>Andre Laboration of a diversion of a series</li> </ul>                                                                                                    | 1.01           | Personal Person Advert                                                                                                    |
|                |                                     |             | · Departure of the second second seco | 0 80al         | Personal Property and                                                                                                    |
|                |                                     |             | <ul> <li>Institute in characteristic</li> </ul>                                                                                                    | 1.44           | Theorem is a line of the line of the line |
|                |                                     |             | Description of management of the second                                                                                                    | d hat          | Ownersky Marcol Atom                                                                                                    |
|                |                                     |             | STREET, STREET, STREET | 1.01           | Deserves Marriel Advert                                                                                                    |
|                |                                     |             | · · · · · · · · · · · · · · · · · · ·                                                                                                    | 1.01           | managements   Marine   different                                                                                                    |
|                | - 0                                 |             | Ender-colorer in enderthing                                                                                                    | hab            | Generalie Marco Anno                                                                                                    |
|                |                                     |             | <ul> <li>IDDREE 0814048308</li> </ul>                                                                                                    | 814            | Desetate 4 Alex                                                                                                    |
|                |                                     | 0           | · · · · · · · · · · · · · · · · · · ·                                                                                                    | 1.61           | PROVIDE NO. 4444                                                                                                    |
|                |                                     | •           | <ul> <li>ENERGI GEFELENDADOR</li> </ul>                                                                                                    | Aug.           | Generals Server Anno                                                                                                    |
|                |                                     |             | a second and an entry second                                                                                                    |                | And Inc. Inc. in case of                                                                                                    |

### 6. Afficher les données d'un établissement

### Méthode :

Afficher les données d'un établissement La fiche permet d'afficher les données de l'établissement

| A retractivity                                                                                                    | to being the                                             | is + 107 Select Louis C                                                                                         | prines.          | -ORE COUNTRA ALS                            | over rever                                  | 1000                   | e                                                                                                    |                                                                                                    |   |                                                 |                                                        |            |  |
|----------------------------------------------------------------------------------------------------|----------------------------------------------------------|----------------------------------------------------------------------------------------------------|------------------|---------------------------------------------|---------------------------------------------|------------------------|----------------------------------------------------------------------------------------------------|----------------------------------------------------------------------------------------------------|---|-------------------------------------------------|--------------------------------------------------------|------------|--|
| Effectil's<br>Intel in the last                                                                                                    | ,                                                        | initia'                                                                                                    |                  | Samban takal ahilihan sa<br>1962 (shi?<br>4 |                                             | deri Kino<br>Peter J-P | are alle                                                                                                    | & traptor                                                                                                    |   | Production<br>Report of<br>Milliphics<br>Deally | An des Prin<br>An des Prin<br>Ant Share<br>A TTO SHORE |            |  |
|                                                                                                    |                                                          |                                                                                                    |                  | the second second                           |                                             | -                      | e de la                                                                                                    |                                                                                                    |   |                                                 |                                                        |            |  |
| Jote des élé                                                                                                    | wers same                                                | acte d'état :                                                                                                   | civil            | North North                                 | re d'diève                                  | salitis i              | 8/4                                                                                                    | -                                                                                                    |   |                                                 |                                                        |            |  |
| Jote des élé                                                                                                    | ves sans                                                 | acte d'état d                                                                                                   | civil            | Nen                                         | re fdikse                                   | tee.                   | 874                                                                                                    | -                                                                                                    |   |                                                 | a                                                      | la de      |  |
| iste des élé<br>Touie                                                                                                    | ves sams                                                 | acte d'état :                                                                                                   | civil<br>civil   | North North                                 | re d'diève                                  |                        | Non de pins                                                                                                    | Near<br>V<br>Nearticle                                                                                                    | • | u<br>Marinda<br>Marinda                         | (1, 10)                                                | webs<br>to |  |
| Iste des élé<br>Nosie                                                                                                    | wes sams                                                 | acte d'état d'état d'état d'état d'état d'état d'état d'état d'état d'état d'état d'état d'état d'état d'état d | civil<br>civil   | New Picerio                                 | Pathamide<br>pitts<br>Machanical            | ine interest           | Rate de<br>pira                                                                                                    | Nisas<br>U<br>Nisasi<br>Nisasi<br>Nisasi<br>Nisasi<br>Nisasi<br>Nisasi<br>Nisasi<br>U<br>Nisasi<br>U<br>Nisasi<br>U<br>Nisasi<br>Nisasi<br>U<br>Nisasi<br>U<br>Nisasi<br>Nisasi<br>Nisas |   | u<br>Norder<br>V                                | 0, 00                                                  | urta<br>L  |  |
| Souther East Control of Control of Control o | WES SAITS                                                | acte d'état o<br>resulté<br>resulté<br>resulté<br>resulté                                                       | civil<br>sources | Nomb                                        | Petramite<br>pira<br>Modumet<br>Doma        | 5 militier -           | Rest de<br>pire<br>Pr<br>HEAN                                                                                                    | Ninas<br>u<br>Ataunti de<br>Atau                                                                                                    |   | u<br>Nasada<br>F<br>YUA                         | Q Bed<br>These<br>OTI<br>OHI                           | write<br>L |  |
| Viende des déle<br>Viende                                                                                                    | ves sans<br>return)(<br>return)(<br>return)(<br>return)( | acte d'état (<br>Arteuri)                                                                                       | dvill<br>r<br>r  | North North                                 | Penergii<br>per<br>Modanet<br>Dese<br>Sease | 500<br>500             | lean de<br>personnesses<br>personnesses<br>personness | Nines<br>U Definition Adv Adv Adv Adv Adv Adv Adv Adv Adv Adv                                                                                                    |   | w<br>Nords<br>kinder<br>F<br>FLA<br>ENE         | a minana<br>otta an<br>otta an<br>otta an<br>otta an   | -          |  |